### Mist 設定マニュアル

- WLAN -

## SSID を適用するアクセスポイントの選択

**ジュニパーネットワークス株式会社** 2024年10月 Ver 1.1

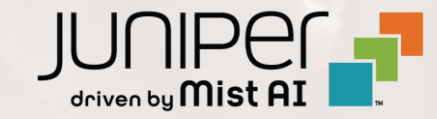

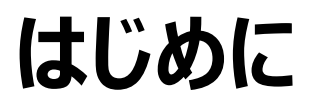

- ◆ 本マニュアルは、『SSID を適用するアクセスポイントの選択』について説明します
- ◆ 手順内容は 2024年10月 時点の Mist Cloud にて確認を実施しております 実際の画面と表示が異なる場合は以下のアップデート情報をご確認ください <u>https://www.mist.com/documentation/category/product-updates/</u>
- ◆ 設定内容やパラメータは導入する環境や構成によって異なります 各種設定内容の詳細は下記リンクよりご確認ください <u>https://www.mist.com/documentation/</u>
- ◆ 他にも多数の Mist 日本語マニュアルを「ソリューション&テクニカル情報サイト」に掲載しております <u>https://www.juniper.net/jp/ja/local/solution-technical-information/mist.html</u>
- ☆本資料の内容は資料作成時点におけるものであり事前の通告無しに内容を変更する場合があります また本資料に記載された構成や機能を提供することを条件として購入することはできません

## 無線 LAN 適用するアクセスポイントの選択

### 1. [Site] から [WLANs] をクリックします

| Juniper Mist"   | LIVE DEMO              |                      |
|-----------------|------------------------|----------------------|
| Nonitor         | Monitor Wireles        | w Wired WAN Insights |
| 🎟 Marvis™       |                        |                      |
| Clients         |                        | 4 4                  |
| • Access Points | Wired                  | Wireless             |
| 🔄 Switches      | Switch Configuration   | 3rd Party Tunnels    |
| + WAN Edges     | Switch Packet Captures | Labels               |
| Q               |                        | Packet Captures      |
| A Mist Edges    |                        | Policy               |
| ✓ Location      |                        | Pre-Shared Keys      |
| n Analytics     |                        | Radio Management     |
|                 |                        | Security WI AND      |
| G Site          |                        | WLANS                |
| Organization    |                        |                      |
|                 |                        |                      |

### 2. 対象の SSID をクリックします

| rin  | NS site    | site Primary Site 🔻 |              |          |         |
|------|------------|---------------------|--------------|----------|---------|
| bleo | *          | Enabled Template    | Band         | Security | VLAN ID |
| ୬    | /LAN       | ⊘ none              | 2.4GHz, 5GHz | WPA2/PSK |         |
| 9    | /LAN Guest | ⊘ none              | 2.4GHz, 5GHz | WPA2/PSK |         |

## 無線 LAN 適用するアクセスポイントの選択

3. 無線 LAN(SSID)を適用する方法は以下 3 種類の方法があります 適用するアクセスポイントの数や設計に応じて、お好きな方法で設定できます

【適用方法①全アクセスポイントへ適用】 [All APs] を選択すると、全ての アクセスポイントに SSID を適用します

# Apply to Access Points All APs AP Labels Specific APs

### 【適用方法②全アクセスポイントへ適用】

[All Labels] を選択すると、全ての アクセスポイントのみ SSID が適用されます

#### 【適用方法③全アクセスポイントへ適用】

[Specific APs] を選択すると、指定の アクセスポイントのみ SSID が適用されます

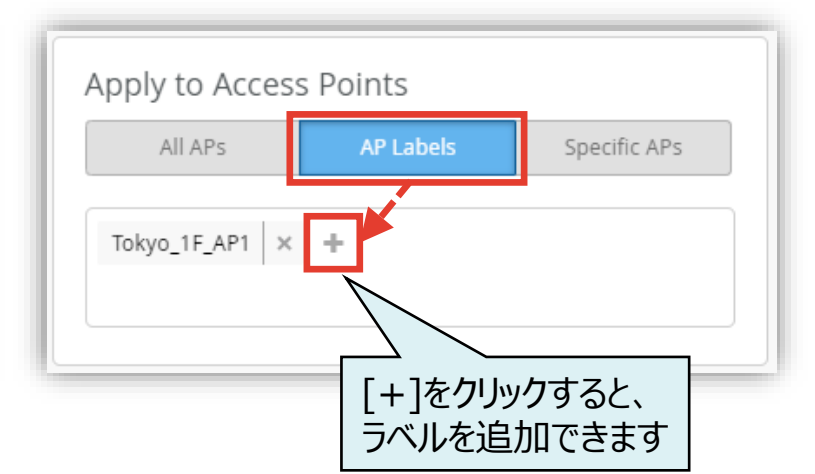

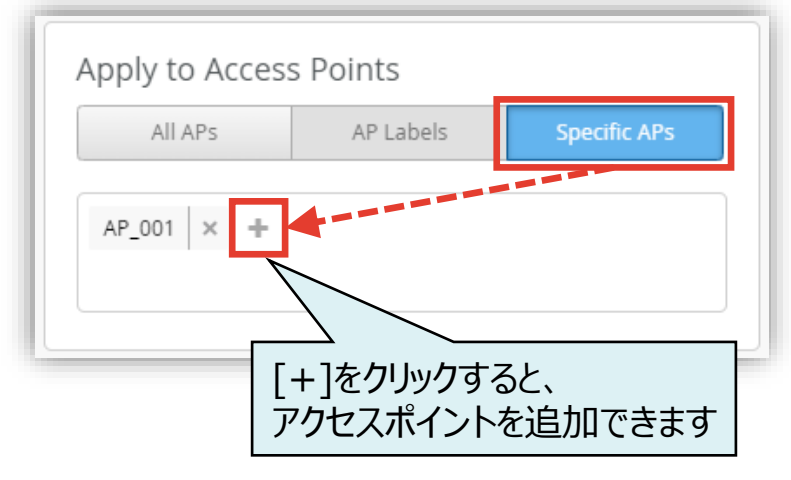

## 無線 LAN 適用するアクセスポイントの選択

4. [Save] をクリックすれば、設定完了です

|                | Change language (en) ▼ FRI, 09:58 AM _ ♀ ♀ |
|----------------|--------------------------------------------|
|                | Create Template Delete WLAN Save Cancel    |
|                |                                            |
|                |                                            |
| /E Open Access |                                            |
| Personal (PSK) |                                            |
| Reveal         |                                            |
|                |                                            |

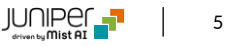

## Thank you

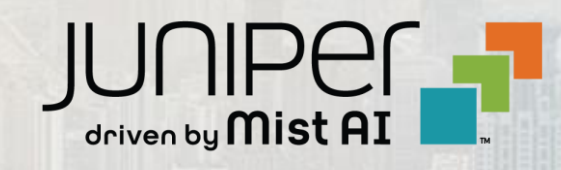